## **Reviewing Bill Information**

Market: House, Senate

**Description:** These instructions teach users how to search and view bills introduced into either or both chambers of congress.

## Retrieving Bill Information

- **1.** Navigate to the LegiStats  $\rightarrow$  Views  $\rightarrow$  Bills.
- **2.** Use the following views to review bill information:
  - a. Our Bills: bills specific to an office.
  - b. House Bills: bills specific to the US House of Representatives.
  - c. Senate Bills: bills specific to the US Senate.
  - d. Recent Introductions: bills introduced within the last week.
  - e. Recent Action: status of bills that were changed within the last week.
  - f. **Bills with Open Messages**: bills that have associated message records that included the bill number.
  - g. All Bills: bills for both House and Senate.

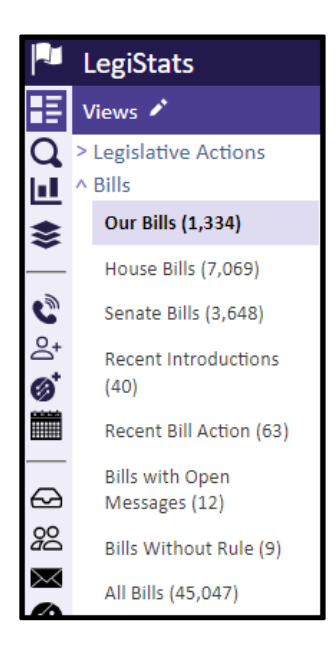

3. Click the Bill Number to be taken to the Bill on Congress.gov

| HRES 1081 -  | Expressing support for the recognition of May 1 through May 7, 2022, as                                                                                                    |
|--------------|----------------------------------------------------------------------------------------------------|
| Bill Summary | Actions and Votes Response/Autosend                                                                                                    |
| Bill         | HRES 1081 • Expressing support for the recognition of May 1 through May 7, 2022, as Wildfire Preparedness Week, the national event educating the public on fire safety and preparedness, and supporting the goals of a Wildfire Preparedness Week. |

Top of Page